Skills Ignition SG

A Grow with Google PROGRAM

### Skills Ignition SG Job Portal Guide

Singapore Last updated 14th March 2022

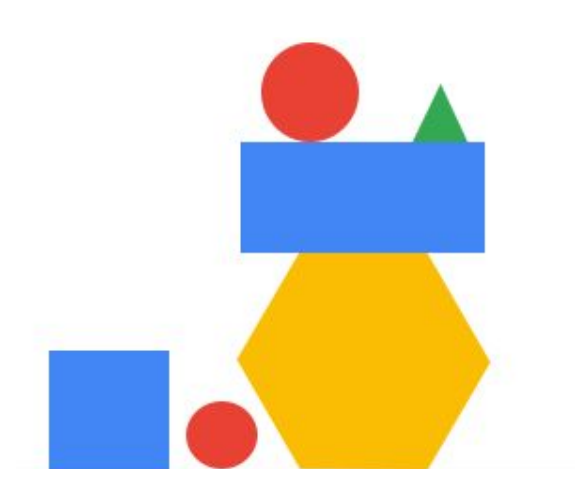

#### Contents

Section 1: <u>Account set up</u> The Invitation My Account Email Confirmation Candidate Registration Form

Section 2: <u>Finding & applying for jobs</u> Logging in Job Board Applying For Jobs

Section 3: <u>Checking the status</u> Saved Jobs Applied Jobs

Section 4: <u>FAQs</u> FAQs

## This guide has been created to help you get the most out of the job portal

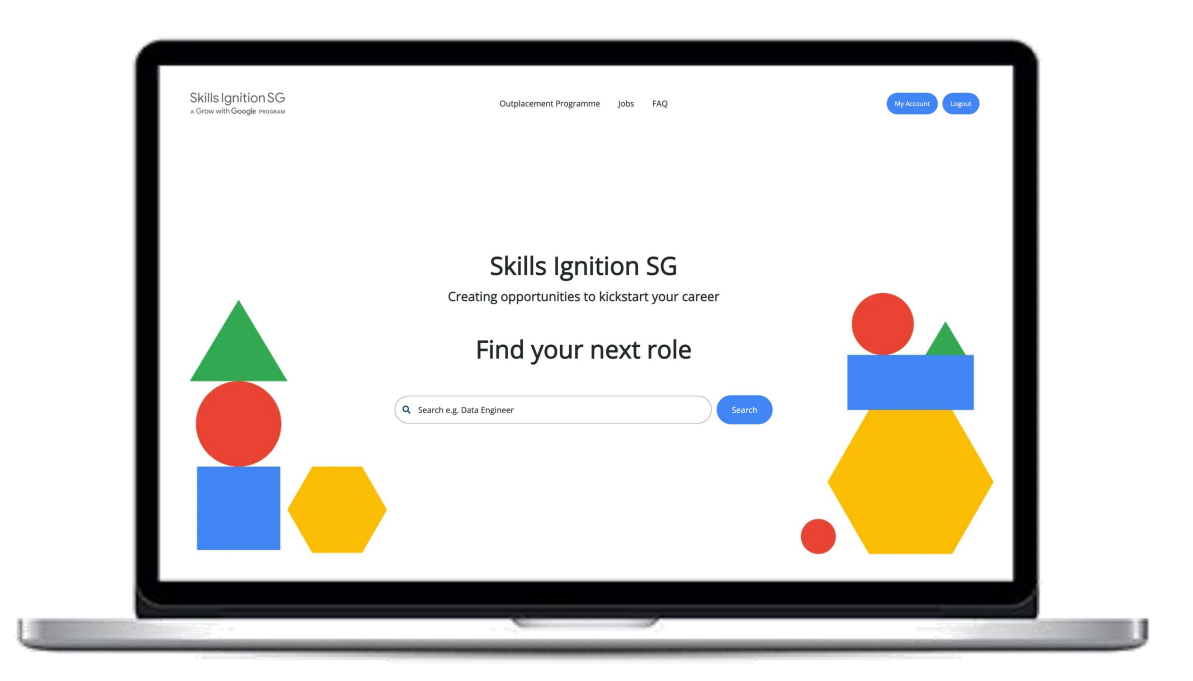

# Account set up

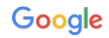

#### The Invitation

- You will receive an email invitation from your course provider or 33 Talent
- Click on the job portal invite
- You'll be taken to this screen where you can complete registration

#### **Register below**

| * First Name                                            |      | * Last Name             |   |  |  |  |
|---------------------------------------------------------|------|-------------------------|---|--|--|--|
|                                                         |      |                         |   |  |  |  |
| * Email                                                 |      |                         |   |  |  |  |
| Email                                                   |      |                         |   |  |  |  |
| Contact Number                                          |      |                         |   |  |  |  |
|                                                         |      |                         |   |  |  |  |
| * Password                                              |      | * Password Confirmation |   |  |  |  |
| Password                                                | ٩    | Password confirmation   | ٩ |  |  |  |
| I confirm that I am a participant of Skills Ignition SG |      |                         |   |  |  |  |
|                                                         |      |                         | ~ |  |  |  |
| You agree to the Terms & Conditions *                   |      |                         |   |  |  |  |
|                                                         |      |                         |   |  |  |  |
|                                                         | Regi | ster                    |   |  |  |  |
|                                                         |      |                         |   |  |  |  |

#### Skills Ignition SG Outplacement Programme Jobs FAQ A Grow with Google PROGRAM Profile Activity Overview lobs Log Add a photo to your View suggested jobs here profile here Suggested Jobs 💷 My CVs Dream job pdf.pdf × Omnicom Media Group - Media Operations Executive (SEM) Singapore OMD combines innovation, creativity, emp and evidence to make Better decisions faster on behalf of our clients. So, they can learn faster and act faster. Create valued... Browse files Omnicom Media Group - Performance Planner Singapore Ioanna Cockle \*Supported file formats: .pdf, .doc, .docx, .txt (min. size 5kb) OMD combines innovation, creativity, empathy and evidence to make Better decisions, jo@33talent.co faster on behalf of our clients. So, they can learn faster and act faster. Create valued... Add your CV here Omnicom Media Group - Media Planner to apply for jobs Singapore My Cover Letters OMD combines innovation, creativity, empathy and evidence to make Better decisions, faster on behalf of our clients. So, they can learn faster and act faster. Create valued... quickly A No cover letters available My Documents A No documents available Browse files •

After setting up your profile, you will be taken to your Skills Ignition SG job portal dashboard.

#### My Account

Grow with Google

#### **Email Confirmation**

You will receive a confirmation email that your registration has been successful, which includes a link to the <u>Candidate Registration Form</u>.

If the email does not arrive promptly, check your junk folder and mark as 'safe sender' for future mail.

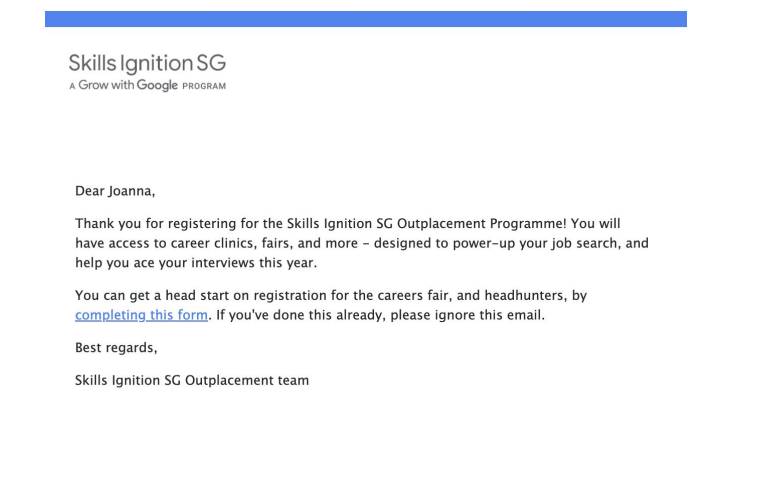

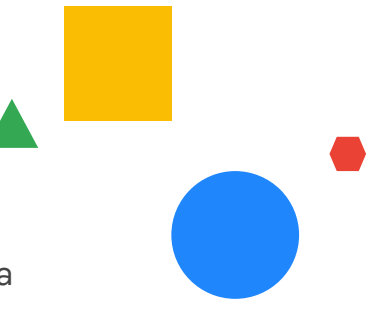

#### Candidate Registration Form

This is your opportunity to tell us about yourself, your experience and your salary expectations. The information you provide allows the team at Skills Ignition SG to actively seek out jobs you could be interested in.

Grow with Google Google Skills Ignition SG Outplacement **Programme: Registration Form** Thanks for signing in! We look forward to having you on board and have a few questions to run through to get you fully signed up. We require your updated personal information for the Skills Ignition SG Careers Programme. The details provided here will enable the team to help create your individual profiles within the SI SG Job Portal and the Virtual Career Fair platform. There will be two sections to this form and we require you to complete mandatory fields.

Note: Please ensure you complete this step before applying for jobs to give potential employers a better picture of you

You can update your responses on this form at any time

Candidate Registration Form

# Finding & applying for jobs

### Logging In

You can return to the job portal at <u>www.sisgcareers.com</u> and sign in using the button in the top right corner.

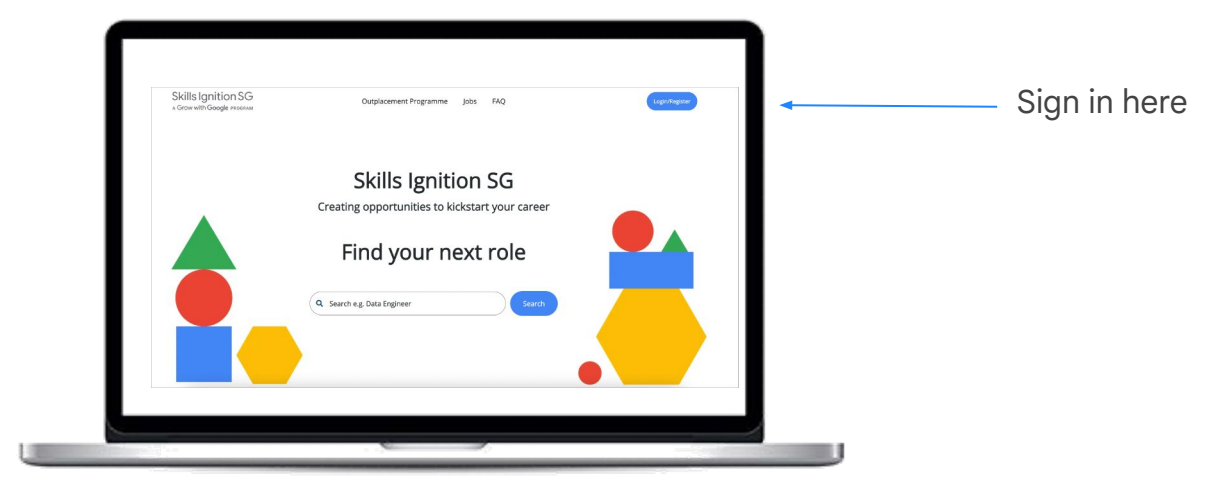

#### Job Board

Click the 'Jobs' tab to navigate to all jobs. You can view jobs, or save them to apply later - they will then appear under 'saved jobs' in your dashboard. You can filter by business sector or job types or **search for key skills in the search bar**.

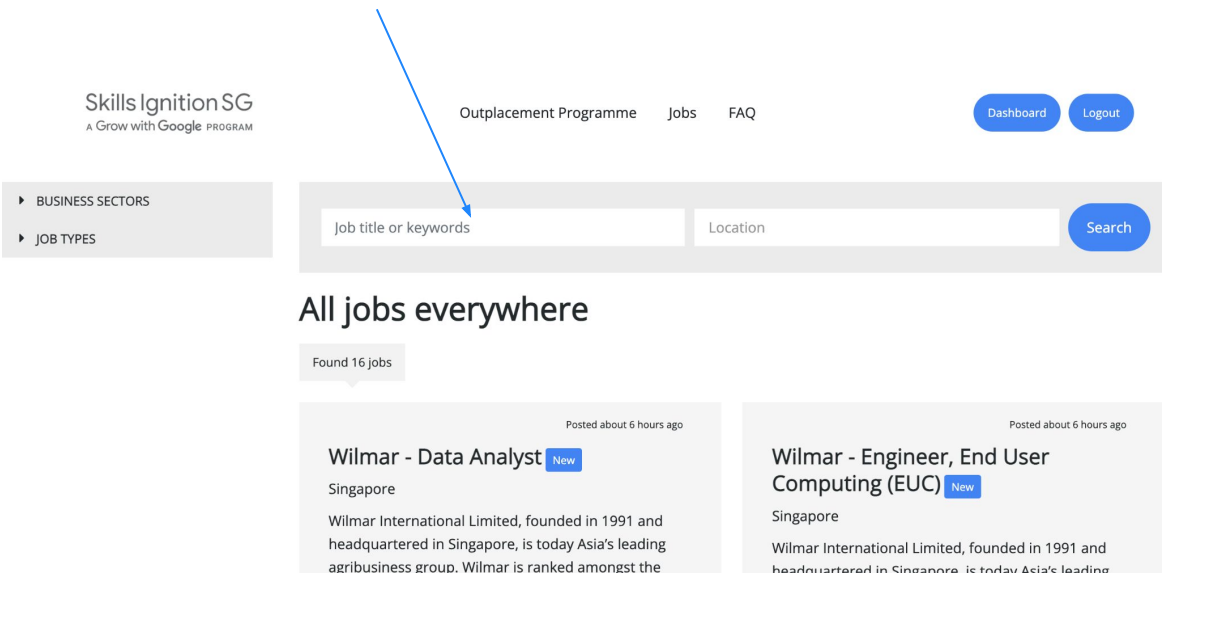

### Applying For Jobs

Once you navigate to a particular job you'll be able to read the full job description, from here you have 2 options - 'Apply now' or 'Save this job for later'.

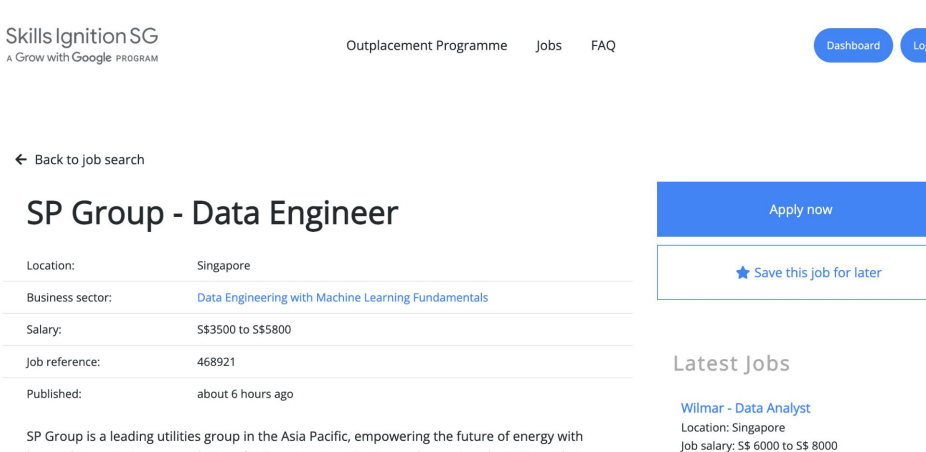

SP Group is a leading utilities group in the Asia Pacific, empowering the future of energy with low-carbon, smart energy solutions for its customers. It owns and operates electricity and gas transmission and distribution businesses in Singapore and Australia, and sustainable energy solutions in Singapore and China.

>

Wilmar International Limited, founded in

1991 a...

### Applying For Jobs

Once you've applied for a job, you can navigate back to the job board to continue your search or view your dashboard, where you can view jobs that you've applied to.

#### Your application has been sent!

Thank you for applying for 33 Talent - Digital Engagement Manager (Paid Media).

We have just sent you an email with information to complete your account!

← Return to Job Search Find Similar Jobs 🚔

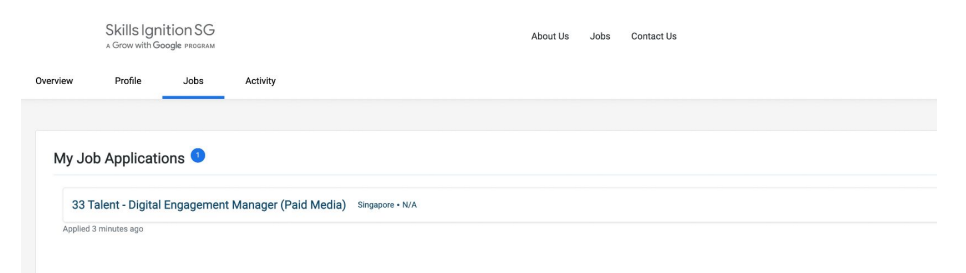

#### **Confirmation of Application**

After a short while you'll receive an email confirming your application. Don't forget to fill out the <u>Candidate Registration Form</u> if you've not already done this.

|   | Thank you for apply                     | ing for the Wilmar - Data Analyst role Kenny Ho 🔤                                                                                                    |                       |
|---|-----------------------------------------|----------------------------------------------------------------------------------------------------|-----------------------|
| • | sisgcareers@33talent.com via<br>to me 👻 | i sendgrid.net                                                                                                    | 1:16 PM (7 hours ago) |
|   |                                         | Skills Ignition SG<br>a Grow with Google program                                                                                                    |                       |
|   |                                         | Hi Kenny Ho Testing,<br>Thank you for applying for the Wilmar – Data Analyst role. Your CV has been forwarde<br>onto one of our Consultants for review.<br>Should you require any further assistance, please don't hesitate to call.<br>Best regards,<br>Skills Ignition SG team | d                     |
|   |                                         |                                                                                                    |                       |

# Checking the status

### Checking job status

To see which jobs you've already applied for, navigate to 'Jobs' at the top of your dashboard. Once jobs are filled or expired, they will disappear.

| Skills Ignition SG<br>a Grow with Google process |                                                                     |       | ,        | About Us | Jobs | Contact Us |  |  |  |
|--------------------------------------------------|---------------------------------------------------------------------|-------|----------|----------|------|------------|--|--|--|
| Overview                                         | Profile                                                             | Jobs  | Activity |          |      |            |  |  |  |
|                                                  |                                                                     |       |          |          |      |            |  |  |  |
| My .                                             | Job Applicati                                                       | ons 🕚 |          |          |      |            |  |  |  |
| 3                                                | 33 Talent - Digital Engagement Manager (Paid Media) Singapore • N/A |       |          |          |      |            |  |  |  |
| Appl                                             | ied 3 minutes ago                                                   |       |          |          |      |            |  |  |  |
|                                                  |                                                                     |       |          |          |      |            |  |  |  |
|                                                  |                                                                     |       |          |          |      |            |  |  |  |
|                                                  |                                                                     |       |          |          |      |            |  |  |  |
|                                                  |                                                                     |       |          |          |      |            |  |  |  |
|                                                  |                                                                     |       |          |          |      |            |  |  |  |

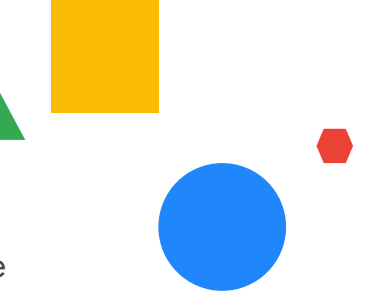

#### Following up

- Once you have applied for a job, you receive email updates when either (A) you are invited for an interview, or (B) the position has been filled.
- Applications for positions that have been filled will no longer be visible on your list of job applications.

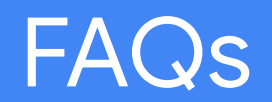

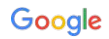

What if I missed the invitation to register?

You can still register using this link . Don't forget to also complete the Candidate Registration Form

What happens after I apply for a job?

Your application will be reviewed by the recruitment team and Hiring Manager. If you are shortlisted for the role, you will be reached by a representative from the company

<u>What if I missed completing the form before applying for an opportunity?</u> For an application to be processed you will need to <u>complete the form</u> as requested

What if I no longer want to participate in this platform and wish for my data to be erased? You are given the option to delete your information within your main dashboard page

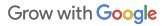

#### FAQs

<u>Why do I have to re-upload my CV when I apply for a job?</u> We encourage you to cater your CV to the job(s) you are applying for

<u>What if I want to update my CV after I've submitted the Candidate Registration Form?</u> You can edit the form anytime, including attaching an updated CV, by clicking back into the <u>Candidate Registration Form link</u>

<u>What if I need to get hold of someone for help with the portal?</u> Email <u>sisgcareers@33talent.com</u> or call +65 6653 4800 Monday - Friday between 9am-6pm

#### Why can't I reset my password?

The most common reason is that passwords must contain at least 10 characters with at least one capital letter, one lower case letter, one number and one special character. Please try this first. If you are still having problems contact us on <u>sisgcareers@33talent.com</u> for help

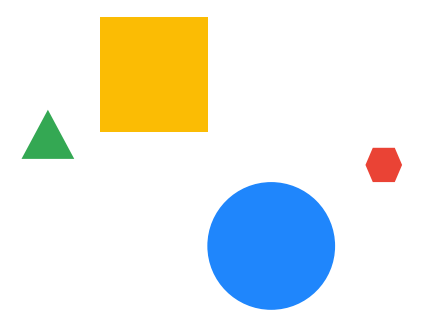